## Umbuchungen IKARUS

Step 1: Ticket aufrufenStep 2: Klicke auf "Umbuchen"

| *** 17 20.05.2024 *                    |  |
|----------------------------------------|--|
| A. Cop                                 |  |
| Ikarus Open Air Festival               |  |
| Tagesticket Freitag<br>IKARUS FESTIVAL |  |
| Personalisierung ändern                |  |
|                                        |  |
| E-Ticket herunterladen                 |  |
| Hinzufügen zu<br>Apple Wallet          |  |
|                                        |  |

**Step 3:** Wähle das Ticket aus, welches du umbuchen möchtest, und gehe auf "Bestätigen"

| UMBuchen<br>Walken Sie die Tickets aus, die Sie umbuchen möchten<br>Tigestlicket Freitag<br>Wahrend der Checkout aktiv ist, können Sie den Umbuchungsprozess nicht neu starten.<br>Muthen<br>Sie die Veranstaltung aus, auf die Sie umbuchen möchten<br>Schleine<br>Tigestlicket Festival<br>Majau Airport Memmingen<br>Auswahr<br>Marend der Checkout aktiv ist, können Sie den Umbuchungsprozess nicht neu starten.<br>Muthen<br>Auswahr<br>Marend der Checkout aktiv ist, können Sie den Umbuchungsprozess nicht neu starten.<br>Marend der Checkout aktiv ist, können Sie den Umbuchungsprozess nicht neu starten.                                                                                                    |                                                                                     |          |   |
|----------------------------------------------------------------------------------------------------|-------------------------------------------------------------------------------------|----------|---|
| Trevent de da la fundacional montante<br>Trevent de da la fundacional montante<br>Trevent de la fundacional montante<br>Trevent de la fundaciona | Umbuchen<br>Wählen Sie die Tickets aus, die Sie umbuchen möchten                    |          |   |
| Tagesticket Feitag Wahrend der Checkout aktiv ist, können Sie den Umbuchungsprozess nicht neu starten.                                                                                                    |                                                                                     |          |   |
| Bigesucher Freitrig     KARUS FESTIVAL  Warrend der Checkout aktivist, können Sie den Umbuchungsprozess nicht neu starten.                                                                                                    | Tanasticket Facility                                                                |          |   |
| Walkend der Checkout aktivist, können Sie den Umbuchungsprozess nicht neu starten.                                                                                                    | IKARUS FESTIVAL                                                                     |          |   |
| Walvend der Checkout aktiv ist, können Sie den Umbuchungsprozess nicht neu starten.                                                                                                    |                                                                                     |          |   |
| Austral<br>Tricke Existion<br>mbuchen<br>Wahen Sie die Veranstaltung aus, auf die Sie umbuchen möchten<br>Sozooo f.r. <u>Festival</u><br>Nasvahlen<br>Auswahlen<br>Auswahlen<br>Auswahlen                                                                                                    | Während der Checkout aktiv ist, können Sie den Umbuchungsprozess nicht neu starten. |          |   |
| Auswall   Tacket     PinLochen     Wahl     Totaset     Totaset <td></td> <td></td> <td></td>                                                                                                    |                                                                                     |          |   |
| Auswall   Ticket   Betatigen   Ambuchen   With a bit die Veranstaltung aus, auf die Sie umbuchen möchten   Status   To 5.0024 14:00 Kauso Opan Air Festival Algau Airport Memmingen   Auswahlen   ahrenet der Checkout aktiv ist, können Sie den Umbuchungsprozess nicht neu starten.   Auswahlen                                                                                                    |                                                                                     |          |   |
| I Ticket Bestätigen<br>Mahen Sie die Veranstaltung aus, auf die Sie umbuchen möchten                                                                                                    |                                                                                     | Auswahl  |   |
| mbuchen<br>B'ahen Sie die Veranstaltung aus, auf die Sie umbuchen möchten                                                                                                    |                                                                                     | 1 Ticket |   |
| mbuchen<br>Bihlen Sie die Veranstaltung aus, auf die Sie umbuchen möchten                                                                                                    |                                                                                     |          |   |
| Imbuchen     Souding in Sie die Veranstaltung aus, auf die Sie umbuchen möchten     Souding in Status     Souding in Status <td></td> <td>×</td> <td></td>                                                                                                    |                                                                                     | ×        |   |
| /ählen Sie die Veranstaltung aus, auf die Sie umbuchen möchten<br>50000 17, -20,052,024<br>1705,2024 14:00<br>Karus Open Air Festival<br>Allgäu Airport Memmingen<br>Auswählen<br>ährend der Checkout aktiv ist, können Sie den Umbuchungsprozess nicht neu starten.                                                                                                    | mbuchen                                                                             |          |   |
| 5000 17 20. 05. 2024<br>17 20. 05. 2024<br>1                                                                                                    | ählen Sie die Veranstaltung aus, auf die Sie umbuchen möchten                       |          |   |
| S0001       17 20.05.2024         17 20.05.2024       14:00         Karus Open Air Festival       Algau Airport Memmingen         Algau Airport Memmingen       Image: Comparison of the state of the state o                                                                                                    |                                                                                     |          |   |
| 17.5.2024 14:00         Karus Open Air Festival         Algau Airport Memmingen         Terend der Checkout aktiv ist, können Sie den Umbuchungsprozess nicht neu starten.                                                                                                    | 50,00 €                                                                             |          |   |
| 17.05.2024 14:00<br>Karus Open Air Festival<br>Algäu Airport Memmingen<br>Auswahlen<br>ährend der Checkout aktiv ist, können Sie den Umbuchungsprozess nicht neu starten.                                                                                                    | * 17 20.05.2024<br>AIRPORT MEMMINGEN                                                |          |   |
| 17.05.2024 14:00<br>Karus Open Air Festival<br>Allgäu Airport Memmingen<br>Auswahlen<br>ährend der Checkout aktiv ist, können Sie den Umbuchungsprozess nicht neu starten.                                                                                                    | · A: Constant in the                                                                |          |   |
| 17.05.2024 14:00<br><b>Ikarus Open Air Festival</b><br>Allgäu Alrport Memmingen<br>Auswählen<br>ährend der Checkout aktiv ist, können Sie den Umbuchungsprozess nicht neu starten.<br>Auswahl<br>Ticket<br>Bestätigen                                                                                                    |                                                                                     |          |   |
| Ikarus Open Air Festival<br>Algäu Airport Memmingen<br>Auswählen<br>ährend der Checkout aktiv ist, können Sie den Umbuchungsprozess nicht neu starten.                                                                                                    | 17.05.2024 14:00                                                                    |          |   |
| Allgäu Airport Memmingen          Auswählen         ährend der Checkout aktiv ist, können Sie den Umbuchungsprozess nicht neu starten.         Auswahl         Ticket                                                                                                    | Ikarus Open Air Festival                                                            |          |   |
| Auswählen<br>ährend der Checkout aktiv ist, können Sie den Umbuchungsprozess nicht neu starten.                                                                                                    | Allgäu Airport Memmingen                                                            |          |   |
| Auswahl<br>ährend der Checkout aktiv ist, können Sie den Umbuchungsprozess nicht neu starten.                                                                                                    |                                                                                     |          |   |
| ährend der Checkout aktiv ist, können Sie den Umbuchungsprozess nicht neu starten. Auswahl Ticket                                                                                                    | Auswählen                                                                           |          |   |
| ährend der Checkout aktiv ist, können Sie den Umbuchungsprozess nicht neu starten. Auswahl Ticket Bestätigen                                                                                                    |                                                                                     |          |   |
| Auswahl<br>1 Ticket                                                                                                    | ährend der Checkout aktiv ist, können Sie den Umbuchungsprozess nicht neu starten.  |          |   |
| Auswahl<br>1 Ticket Bestätigen                                                                                                    |                                                                                     |          |   |
| Auswahl<br>1 Ticket Bestätigen                                                                                                    |                                                                                     |          |   |
| Auswann Bestätigen                                                                                                    |                                                                                     |          |   |
|                                                                                                    |                                                                                     | Augwahl  | _ |

**Step 5:** Wähle das Ticket aus, auf welches du umbuchen möchtest. Beachte dass du nur auf ein bestimmtes Ticket umbuchen kannst!

| <b>—</b> ×  | ×●                                                                                                    | Warenkorb                                                                                                    | Bestellung abbrechen                                                   |
|-------------|----------------------------------------------------------------------------------------------------|----------------------------------------------------------------------------------------------------|------------------------------------------------------------------------|
|             |                                                                                                    | Ihr Warenkorb ist leer. Wählen Sie                                                                                                    | Ihre Tickets aus.                                                      |
| kets        | Tickets                                                                                                    | Gebühren                                                                                                    | 0,00 4                                                                 |
| ping        | Wähle deine Tickets aus                                                                                                    | Gutscheine<br>Umbuchungsguthaben: 79,90 €                                                                                                    | -0,00 =                                                                |
| nping       | Full Weekend Tagestickets                                                                                                    | Gesamtsumme                                                                                                    | 0,00 (                                                                 |
|             | Zutritt zum Festival an allen Festivaltagen: 17.05. bis 20.05.<br>FR: 14:00-04:00 Uhr<br>SA: 14:00-04:00 Uhr<br>SO: 14:00-04:00 Uhr<br>Einlass ab 18 Jahren<br>Campin weiterlesen<br><b>169,90 €</b> Inkl. Mwst.<br><b>EMPFOHLEN</b><br><b>Full Weekend Premium - Preisstufe 4</b><br>Zutritt zum Festival an allen Festivaltagen<br>Einlass ab 19. Jahren | Intre beachten sie, dass sie mit dem Al<br>Ihr Verständnis däfu bestätigen, dass<br>keine Rückerstattungen oder Gutschrift<br>einem niedrigeren Wert als dem ursprü<br>vorsehen.<br>Coupon / Gutschein e<br>Impressum des Veranstalters Datenschutzer | unsere Richtlinien<br>nen für Tickets mit<br>nglichen Preis<br>inlösen |
|             | Fortfahren zu Camping                                                                                                    | Datenschutz des Veranstalters AGB des Ver                                                                                                    | anstalters                                                             |
| er dem Ware | enkorb wird dir angeben, welches Ticket                                                                                                    | du nur auswählen ka                                                                                                    | annst!                                                                 |

- Noch mindestens 1 Tickets. hinzufügen
- 1x Tagesticket Freitag Premium hinzufügen

## Step 6: Du kannst zwischen "Full Weekend" oder "Tagestickets" wählen

| Full Weekend                                                                                                    | Tagestickets                                                                                                    |              |
|----------------------------------------------------------------------------------------------------|----------------------------------------------------------------------------------------------------|--------------|
| Tagesticket Fr<br>Zutritt zum Festi<br>Einlass ab 18 Jah<br>Alle Tickets müs<br>Weitergabe nach<br>79,90 € inkl. Mw | eitag<br>val am 17.05 (14:00-04:00 Uhr)<br>rren<br>sen personalisiert werden<br>i Erstpersonalisierung nu weiterle:<br>vst.          | - 0 +        |
| Tagesticket Fr<br>Zutritt zum Festi<br>Einlass ab 18 Jah<br>Alle Tickets müs<br>Weitergabe nach<br>139,90 € inkl. M | eitag Premium<br>val am 17.05 (14:00-04:00 Uhr)<br>rren<br>sen personalisiert werden<br>ı Erstpersonalisierung nu weiterle:<br>Iwst. | - 0 <b>+</b> |
| Tagesticket Sa<br>Zutritt zum Festi<br>Einlass ab 18 Jah<br>Alle Tickets müs<br>Weitergabe nach                     | amstag<br>val am 18.05 (14:00-04:00 Uhr)<br>nren<br>sen personalisiert werden<br>i Erstpersonalisierung nu weiterle:                 | - 0 +        |
| 84,90 € inkl. Mv                                                                                                    | vSt.                                                                                                    |              |

## Step 7: Schließe deine Umbuchung inkl. Bezahlung ab

| Bestellübersicht                             |                             |  |  |  |
|----------------------------------------------|-----------------------------|--|--|--|
| Ikarus Open Air Festival<br>17.05.2024 14:00 |                             |  |  |  |
| Tagesticket Freitag Premium                  | 139,90 €                    |  |  |  |
| Gebühren<br>Sonstige Gebühren                | <b>16,79 €</b><br>16,79 €   |  |  |  |
| Zwischensumme                                | 156,69 €                    |  |  |  |
| Gutscheine<br>Umbuchungsguthaben: 79,90 €    | <b>-79,90 €</b><br>-79,90 € |  |  |  |
| Gesamtsumme<br>inkl. Steuern                 | 76,79 €                     |  |  |  |
| Gutschein einlösen                           |                             |  |  |  |